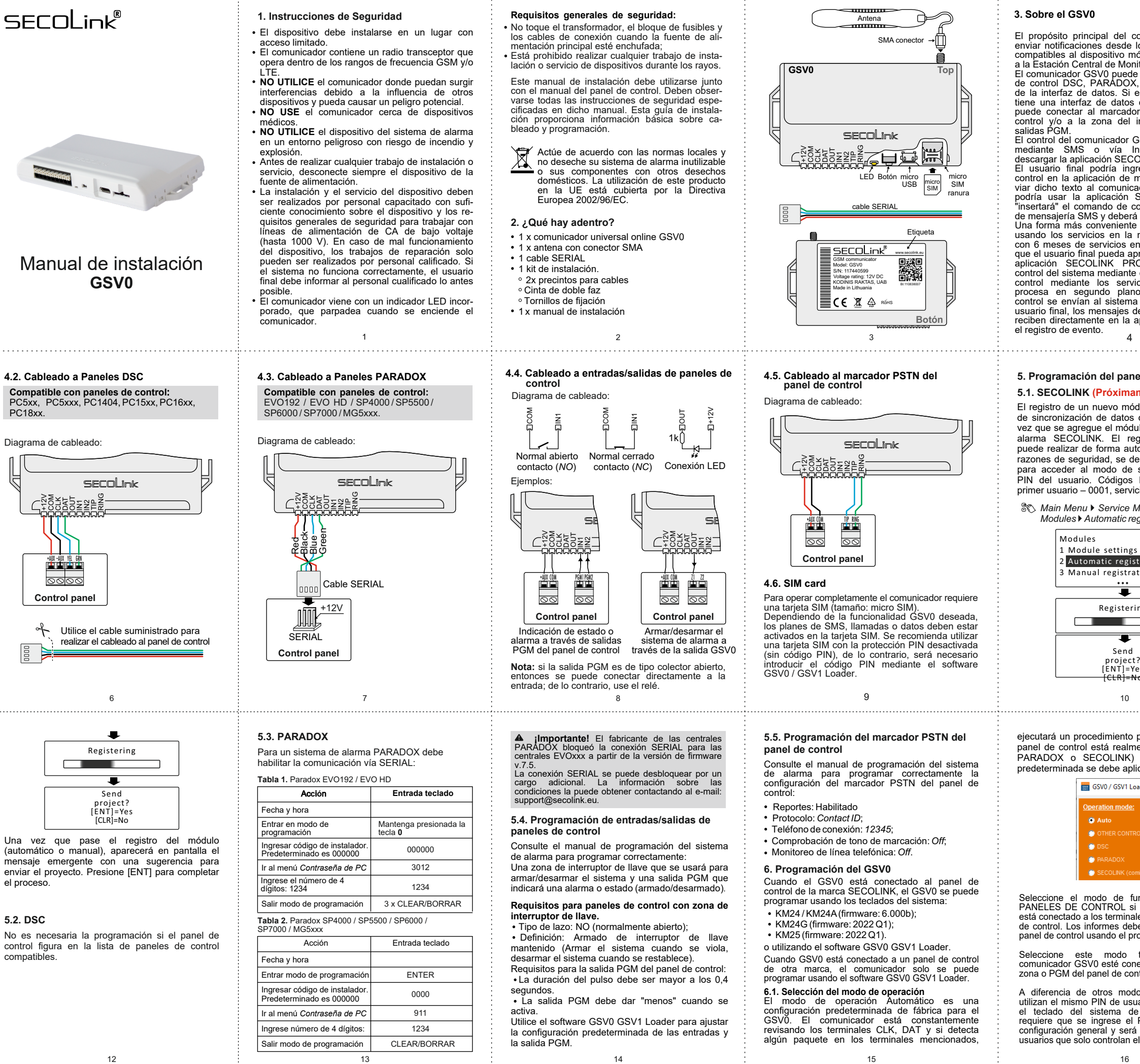

| <text><text><text><text><text><text><text><text><text><text><text><text><text><text><text></text></text></text></text></text></text></text></text></text></text></text></text></text></text></text> |                                                                                                    | н                                                                                                    |  |
|----------------------------------------------------------------------------------------------------|----------------------------------------------------------------------------------------------------|----------------------------------------------------------------------------------------------------|--|
| <text><text><text><text><text><text><text><text><text><text></text></text></text></text></text></text></text></text></text></text>                                                                  | omunicador GSV0 es<br>os paneles de control<br>óvil del usuario final o<br>itoreo (CMS).<br>conectarse a paneles<br>, SECOLINK a través<br>el panel de control no<br>compatible, GSV0 se<br>r PSTN del panel de<br>interruptor de llave o<br>GSV0 puede realizarse<br>ternet (se requiere<br>DLINK PRO).<br>resar el comando de<br>nensajería SMS y en-<br>idor o el usuario final<br>SECOLINK PRO que<br>ontrol en la aplicación<br>tocar el botón Enviar.<br>es controlar el GSV0<br>nube. El GSV0 viene<br>n la nube pagos, para<br>rovechar al máximo la<br>D. A diferencia del<br>el servicio de SMS, el<br>cios en la nube se<br>o: los comandos de<br>sin la interacción del<br>el sistema también se<br>aplicación y se ven en | <section-header><section-header><section-header><section-header><section-header><section-header><complex-block></complex-block></section-header></section-header></section-header></section-header></section-header></section-header>                                                                                                    |  |
| <text><text><text><text><text><text><text><text><text><text><text></text></text></text></text></text></text></text></text></text></text></text>                                                     | el de control<br>mente)<br>dulo y el procedimiento<br>deben realizarse cada<br>lo GSV0 al sistema de<br>gistro del módulo se<br>omática o manual. Por<br>ebe habilitar el permiso<br>servicio ingresando el<br>PIN predeterminados:<br>cio – 0000.<br>Mode \ System setup \<br>gistration<br>tration<br>ng                                                                                                    | <text><text><text><text></text></text></text></text>                                                                                                    |  |
|                                                                                                    | para determinar a qué<br>ente conectado (DSC,<br>y qué configuración<br>car automáticamente.<br>ader v1.06<br>DL PANELS<br>DL PANELS<br>PRI SSON)<br>ncionamiento OTROS<br>el comunicador GSV0<br>es TIP, RING del panel<br>en ser enviados por el<br>otocolo Contact ID.<br>también cuando el<br>ectado a las salidas de<br>ntrol.<br>pos de operación, que<br>ario que se ingresa en<br>e alarma, este modo<br>PIN en la ventana de<br>común para todos los<br>al comunicador.                                                                                                    | <section-header><section-header><section-header><section-header><section-header><section-header><section-header><section-header><section-header><section-header><text></text></section-header></section-header></section-header></section-header></section-header></section-header></section-header></section-header></section-header></section-header> |  |

|                                                                                                    |                                                                                                    |                                                                                                    |                                                                                                    | 4<br>1<br>4<br>4                                                                                                    |
|----------------------------------------------------------------------------------------------------|----------------------------------------------------------------------------------------------------|----------------------------------------------------------------------------------------------------|----------------------------------------------------------------------------------------------------|----------------------------------------------------------------------------------------------------|
| <ul> <li>Seleccione el modo de operación PARADOX si el comunicador está conectado al puerto SERIAL del panel de control PARADOX. El diagrama de cableado y la lista de paneles de control compatibles se proporcionan en la sección 4.3.</li> <li>Para establecer una conexión entre el sistema de alarma de intrusión y el GSV0 a través de un puerto SERIAL, es necesario programar una contraseña de PC. Esta contraseña de 4 dígitos identifica el GSV0 ante el panel antes de establecer la comunicación. Programe la misma contraseña de PC tanto en el panel de control como en el GSV0 (predeterminado en GSV0: 1234). Si las contraseña no coinciden, el GSV0 no establecerá comunicación y el control no estará disponible.</li> <li>La contraseña debe ingresarse en la sección del panel de control [911] o [3012] (consulte la sección 5.3). El GSV0 puede detectar automáticamente el panel de control, sin embargo, se recomienda configurar el panel manualmente.</li> <li>Cuando se selecciona el panel de control EVOxxx, la velocidad en baudios seleccionada en la sección [3035] debe coincidir con la velocidad en baudios de GSV0.</li> <li>Para verificar si todo está bien con una configuración, presione el botón Intentar conectarse.</li> </ul> | General settings<br>System settings<br>PC password (sections [911] or [9012))<br>1234 Try to connect<br>Control panet<br>Auto detect<br>S POxox<br>Seleccione el modo de operación SECOLINK si el<br>comunicador está conectado al bus de datos<br>(KRBUS) del panel de control SECOLINK.<br>El diagrama de cableado y la lista de paneles de<br>control compatibles se proporcionan en la sección<br>4.1. No se requiere programación adicional en<br>la ventana Configuración general.                                                                                                    | 6.2. Configuración de internet móvil Para conectarse a Internet móvil, se requiere la configuración APN correcta. El APN es una dirección a través de la cual se accede a internet móvil. Esta configuración es la más importante para usar Internet móvil en el comunicador.           APN estings           APN user name:           APN user name:           APN password           APN es una contractón de APN puede variar según la red; en un caso, puede ser suficiente ingresar solo el APN, en otro, puede ser necesario ingresar el nombre de usuario y la contraseña de APN.           Póngase en contacto con su proveedor de sconfiguración de APN se ingresa en la ventana: configuración general.                                                                                                    | 6.3. Configuración ALARMSERVER.NET If abricante del comunicador GSV0 ha desarrollador de servicio en la nube ALARMSERVER.NET. El objetivo principal de esta nube es establecer una subicación entre comunicadores SECOLINK, como GSV0, y un dispositivo móvil de usuario final con la plicación SECOLINK PRO a través de Internet. Ta vesta de usuarios registrados muestra os subilitada si se utilizará la aplicación SECOLINK PRO para controlar el sistema a través de Internet, la ista de usuarios registrados muestra os mores de todos los usuarios que registratos protector secolar protector secolar protector protector pr                                                      | El número Bl que se muestra<br>mación adicional, es un m<br>vincular un sistema de alarma<br>un usuario específico y/o una c<br>La cuenta de usuario en ALAF<br>puede crear usando la aplicaci<br>o en el sitio web: www.alarmse<br>del instalador solo se puede cr<br>www.alarmserver.net.<br>El número de Bl también s<br>impreso en la etiqueta o utili<br>control en el sistema de alarma<br>Información del sistema).                                                                                                    |
| 18                                                                                                    | 19                                                                                                    | 20                                                                                                    | 21                                                                                                    | 22                                                                                                    |
| <section-header><section-header><text><text><text><section-header></section-header></text></text></text></section-header></section-header>                                                                                                    | <section-header><text><text><text><text><text><text></text></text></text></text></text></text></section-header>                                                                                                    | <section-header><section-header><text><text><text></text></text></text></section-header></section-header>                                                                                                    | <text><text><section-header><complex-block><image/></complex-block></section-header></text></text>                                                                                                    | <ul> <li>Borrar alarma – SMS comand.</li> <li>Armado / Desarmado – SMS:<br/>Armado – A, Desarmado – D.</li> <li>El usuario debe iniciar el texto<br/>PIN y luego ingresar el com<br/>SMS: 1111A - donde "1111" e<br/>usuario, y "A" es el comando.</li> <li>Solo un usuario cuyo número<br/>programado en la ventana Mi<br/>los comandos de SMS o co<br/>usando la aplicación SECOLIMI</li> </ul> PGM 1           FOM 1         Image: Comparison of the second<br>programado en la ventana Mi<br>los comandos de SMS o co<br>usando la aplicación SECOLIMI           PGM outputs         Image: Comparison of the second<br>programado en la ventana Mi<br>los control via a short call<br>phone number           Image: Comparison of the second<br>participation of the second<br>participation of the second<br>plate         Image: Comparison of the second<br>plate |
| <ul> <li>Active el comunicador para enviar un evento a CMS/envio SMS o hacer una llamada. La acción que se debe tomar depende del problema. Deje el software ejecutándose durante 5 a 10 minutos para registrar la actividad del módem y cómo está realizando ahora las tareas requeridas.</li> <li>Presione el botón "Guardar registro en un archivo" para guardar todos los registros en el archivo.</li> <li><u>5 - 10 min</u></li> <li><u>Save log to a fle</u></li> <li><u>Cear log window</u></li> <li><u>Notule connecton status</u></li> </ul> Describa brevemente el problema, adjunte el archivo comprimido a un correo electrónico y envíelo al distribuidor o fabricante para su su soterior análisis <b>Bara enviar datos al GSV0</b> , haga clice en el botón " <i>cuiar configuración a GSVx</i>                                                                                                    | <ul> <li>9. APP SECOLINK PRO</li> <li>1. En su teléfono, abra la aplicación Play Store o App Store.</li> <li>2. Encuentra la aplicación SECOLINK PRO.</li> <li>3. Toque el botón "Instalar" u "Obtener". Si ve el botón "Abrir" en lugar de los botones "Instalar" u "Obtener", la aplicación ya se encuentra instalada.</li> <li>4. Abra la aplicación SECOLINK PRO.</li> </ul> SECOLink <ul> <li>CONGRATULATIONS ON YOUR OWNERSHIP OF A SECOLINK SECURITY SYSTEMI THIS APPLICATION WILL HELP YOU TO EFFICIENTLY CONTROLAND MONITOR YOUR PROPERTY</li> <li>Language English Let's start</li></ul> | Descargo de responsabilidad se otorga a favor del comprador<br>(en adelante, el "Comprador") que adquiere los productos directa-<br>mente de Kodinis Raktas UAB (en adelante, "Kodinis Raktas") o<br>de su distribuidor autorizado. En ningún caso, Kodinis Raktas<br>será responsable ante nadie por daños consecuentes o inciden-<br>tales (incluido el lucro cesante, y ya sea ocasionado por negli-<br>gencia de Kodinis Raktas o de cualquier otra garantía, expresada<br>o implícito, o sobre cualquier otra garantía, expresada<br>o implícito, o sobre cualquier otra garantía, expresada<br>o implícito, o sobre cualquier otra base de responsabilidad.<br>Kodinis Raktas no declara que estos productos evitarán lesiones<br>personales o pérdidas o daños a la propiedad por robo, robo,<br>incendio u otros: o que estos productos evitarán en todos<br>los casos una advertencia o protección adecuada. El comprador<br>entiende que un producto correctamente instalado y mantenido<br>puede, en algunos casos, reducir el riesgo de robo, incendio,<br>robo u otros eventos que ocurran sin proporcionará una alarma,<br>propiedad como resultado. En consecuencia, Kodinis Raktas no<br>tendrá ninguna responsabilidad por cualquier daño personal;<br>daños a la propiedad o cualquier otra pérdida o baño a la<br>afimación de que estos productos no diario ra la<br>afimación de que estos productos no diaro en ninguna adver-<br>tencia. Si Kodinis Raktas es responsable, ya sea directa o<br>proteidad como resultado. En consecuencia, Kodinis Raktas no<br>tencirá ninguna responsabilidad por cualquier daño personal;<br>daños a la propiedad o cualquier páridia o daño relacionado con<br>estos productos, independientemente de la causa o el origen, la<br>responsabilidad máxima de Kodinis Raktas no excederá en<br>ningún caso el precio de compra de estos productos, que será el<br>remedio completo y exclusivo contra Kodinis Raktas no excederá en<br>singin Raktas proporciona el software (SVO GSV1 Loader' sin<br>garantía. Kodinis Raktas no garantiza que el software cumpla con<br>sus requisitos o que la operación del software sea ininterrumpid | por cambios en las características operativas del hardware,<br>o por problemas en la interacción con productos de<br>hardware que no sean de SECOLINK.<br><b>Cumplimiento y garantía del sistema</b><br>Kodinis Raktas UAB (en adelante, "Kodinis Raktas"), fabricante<br>del sistema de alarma contra intrusos SECOLINK, ofrece una<br>garantía por un periodo de veinticuatro meses. Declara que el<br>producto cumple con las directivas esen-ciales de la UE y los<br>estándares de la UE EN 50131-1, Grado 2, Clase ambiental II;<br>EN 50131-10, EN 50136-1, EN 50136-2. Para obtener más<br>información, visite el sitio web del fabricante www.kodinis.lt o<br>www.secolink.eu para obtener un texto completo de la<br>declaración. El sistema de alarma contra intrusos SECOLINK<br>está diseñado y fabricado en Lituania.<br>La garantía se otrorga a favor del comprador (en adelante, el<br>"Comprador") que adquiere los productos directamente de<br>kodinis Raktas o de su distribuidor autorizado. Durante el<br>periodo de garantía, el fabricante deberá, a su elección, reparar<br>o reemplazar cualquier producto defectuoso al devolver el<br>producto a su fábrica, sin cargo por mano de obra y materiales.<br>Los productos reparados estarán garantizados por el resto del<br>periodo de garantía original. El Comprador asume toda la<br>responsabilidad por la correcta selección, instalación, operación<br>y mantenimiento de cualquier producto adquirido de Kodinis<br>Raktas o de su distribuidor autorizado. Para obtener servicio<br>bajo esta garantía, devuelva los artículos en cuestión al punto de<br>compra. Todos los distribuidores y comerciantes autorizados<br>periodo de garantía. Todos los costos de transporte<br>y el riesgo de pérdida o daño en tránsito relacionados, directa o<br>indirectamente, con los productos devueltos a Kodinis Raktas<br>para su reparación o reemplazo correrán a cargo únicamente del<br>Comprador. La garantifa de Kodinis Raktas bajo esta garantía ne<br>cubre productos defectuosos (o que lo serán) debido a: (a)<br>alteración de los productos de cuentos de de del<br>comprador. | por alguien que no sea Kodinis Rakta<br>negligencia o mantenimiento inadecua<br>un producto que Kodinis Raktas nu<br>causada por software o hardware u<br>proporcionó; (e) uso o almacenamientu<br>con las instrucciones de operaci<br>especificadas por Kodinis Raktas; (f)<br>como baterlas o revestimientos que<br>disminuir con el tiempo. No existen<br>implicitas, de comerciabilidad o idoneid<br>un propósito particular o de etro tipo, q<br>de la descripción que figura en el preser                                                                                                    |

30

32

33

31

stra en el campo Infornúmero único para ma (comunicador) con a cuenta de instalador.

ARMSERVER.NET se ación SECOLINK PRO mserver.net. La cuenta e crear en el sitio web:

n se puede encontrar utilizando el panel de rma SECOLINK (menú:

sistema de alarma Bl que se muestra en dir con un número Bl I comunicador GSV0. ara registrarse en el que esté visible en

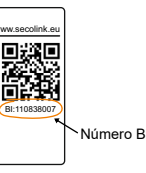

ando: C; /IS comando: - D.

xto SMS con un código comando. Ejemplo de 1" es el código PIN del

Números de teléfono esté Números de teléfono r la salida (escribiendo controlando la salida LINK PRO).

| ^<br>^ | ► hour: | ?<br>min:sec |
|--------|---------|--------------|
|        | ^       | 8            |
| ~      | ~       |              |

Raktas; (b) accidente, abuso, lecuado; (c) falla causada por as no proporcionó; (d) falla are que Kodinis Raktas no niento que no sea de acuerdo veración y almacenamiento s; (f) a piezas consumibles, que están diseñados para sisten garantías, expresas o nneidad de los productos para po, que se extiendan más allá resente.

## 6.4. Reportando a la receptora CMS

Esta ventana se usa para ingresar configuraciones relacionadas con la notificación al receptor de la empresa CMS. Los informes se envían al receptor a través de Internet, por lo que se requiere una tarjeta SIM con acceso a Internet. Uno de los cuatro protocolos se puede utilizar para informar al receptor CMS. Póngase en contacto con la empresa CMS para seleccionar el protocolo requerido. Habilite la opción de prueba periódica HeartBeat y especifique la frecuencia para verificar la conexión del GSV0 al CMS.

## Reporting to CMS receiver

| CMS receiver No.1                        |
|------------------------------------------|
| Used: Address: Port:                     |
| Used 77.221. : 10200                     |
| Protocol: Account:                       |
| E2 1111 Use Account from PSTN CID report |
| Manage backup SMS numbers                |
| CMS receiver No.2                        |
| Used: Address: Port:                     |
| Used • 77.221. 10301                     |
| Protocol: Account:                       |
|                                          |
| Periodic test                            |
| Send HeartBeat every: 121 🚖 sec          |
| HeartBeat event code (default: 602) 603  |
| Use account number from last PSTN event  |
| 23                                       |

El control de salida a través de una corta lista de llamadas, almacena los números de teléfono de los usuarios que controlan la salida (la función de salida debe ser Manual). Durante una llamada al comunicador, el propio comunicador rechazará la llamada y tomará la acción especificada.

## 7. Registro de actividad

Los registros de actividad proporcionan un seguimiento de auditoría que se puede utilizar para comprender la actividad del dispositivo y diagnosticar los problemas.

**¡Importante!** No reinicie el sistema o el dispositivo antes del registro de actividad.

 Conecte el cable USB al GSV0 y ejecute el software GSV0 GSV1 Loader. Haga clic en el botón MOSTRAR VENTANA DE REGISTRO para abrir la ventana de registro de eventos. Déjelo funcionando durante 5 a 10 minutos para registrar la actividad del módem en el momento actual. ¡No se requieren otras acciones!

| <br>                                   | <br>→ |
|----------------------------------------|-------|
| 5 - 10 min                             |       |
|                                        |       |
| SHOW LOG WINDOW                        |       |
| <ul> <li>Save log to a file</li> </ul> |       |
| Check for updates                      |       |
|                                        |       |
| 29                                     |       |

## Contactenos

\_

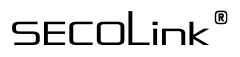

Manufacturer: Company: UAB "Kodinis Raktas" Address: Ateities str. 10, 08303 Vilnius, Lithuania Tel.: +370 675 272725 E-mail: marketing@secolink.eu Web: www.secolink.eu Technical support: Tel.: +370 659 28183

E-mail: support@secolink.eu